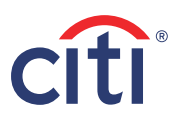

## 重設流動保安編碼之密碼

| <b>1)</b> 登 | ∖ Citi Mobile <sup>®</sup><br>左上角之 | 流動理財<br>標誌       | ,點選 | 2) 進入 | ∖「設定 Citi Mobi<br>安編碼」    |
|-------------|------------------------------------|------------------|-----|-------|---------------------------|
|             | John Lam                           | \$ ₽             |     |       | 登出 我的檔案                   |
|             |                                    |                  |     |       | 查閱電子月結單                   |
|             | HKD 75,000.00                      | $\sim$           |     |       | 總款及總統管理                   |
|             | 信用⊪<br>(HKD 18.000.00)             | $\sim$           |     |       | 管理轉張/收款戶口                 |
|             | 1912                               |                  |     |       | 拉道服務                      |
|             | HKD 35,000.00                      | $\sim$           |     |       | 投資風險評估                    |
|             |                                    |                  |     |       | 投資客戶評估(知識及經驗)             |
|             |                                    |                  |     |       | 保安設置                      |
|             |                                    |                  |     | [     | 設定Citi Mobile® 流動保安編碼     |
|             |                                    |                  |     |       | Touch ID 威思器/Face ID      |
|             |                                    |                  |     |       | 應用程式設定                    |
|             |                                    |                  |     |       | 推送通知                      |
|             |                                    | +) ()<br>2.5 sin |     |       | 最後整入: 05/11/2020 下午 02:34 |
|             |                                    |                  |     |       |                           |
|             | <b>4)</b> 輸入您的 6 (                 | 立數字密碼            |     | 5)    | 確認您新的6位數                  |
|             |                                    |                  |     |       |                           |
|             |                                    | 呆安編碼             |     |       |                           |

## ti Mobile<sup>®</sup> 流動保 氟碼」

>

>

>

>

>

>

3) 點選「重設流動保安編碼之密碼」

| ÷                       | Citi Mobile®           | 激動保安編          | 碼     |
|-------------------------|------------------------|----------------|-------|
| Citi Mo                 | bile®流動保               | 安編碼            |       |
| 您仍i<br>性密i              | 可透過短訊或實<br>專為交易作認證     | 體保安編碼器<br>。    | 取得一次  |
| 重設流                     | 動保安編碼;                 | 之密碼            |       |
| 同步流<br>CitiMobi<br>重新同步 | 動保安編碼;<br>@©滾動保安編<br>; | 之密碼<br>馬藉未能運作? | 請前往設定 |
|                         |                        |                |       |
|                         |                        |                |       |
|                         |                        |                |       |

## 6) 重設流動保安編碼之密碼 已重設成功!

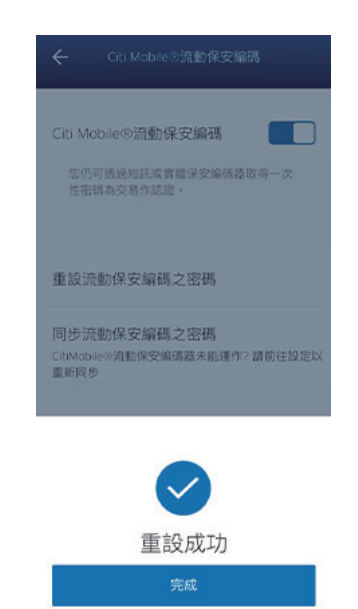

私隱政策聲明: citibank.hk/privacyc 讀者重要訊息: citibank.hk/disclaimerc

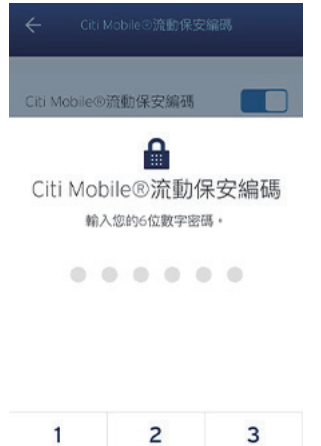

| 1 | 2 | 3 |
|---|---|---|
| 4 | 5 | 6 |
| 7 | 8 | 9 |
|   | 0 | 0 |

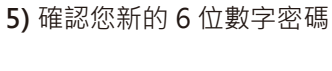

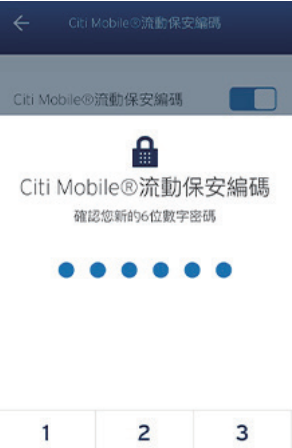

| 1  | 2 | 3 |  |
|----|---|---|--|
| 4  | 5 | 6 |  |
| 7  | 8 | 9 |  |
| 返回 | 0 | 0 |  |

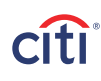